# MANUAL DE OPERAÇÃO DO SISTEMA

## Monitoramento Telemétrico Hidrológico

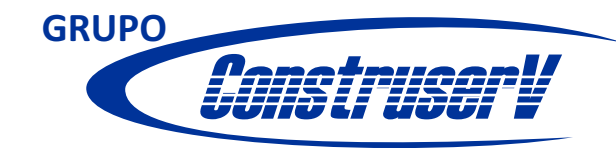

www.grupoconstruserv.eng.br (44) 3026 6844

#### Acesso

Para acessar o sistema é fácil: basta ter acesso à Internet e estar cadastrado. O Sistema fica localizado no endereço http://telemetria.grupoconstruserv.eng.br

Esse endereço levará à página principal de acesso ao sistema.

| $\leftarrow$ $\rightarrow$ C $\square$ http://telemetria.grupoconstruserv.eng.br |                 | ☆ =                       |
|----------------------------------------------------------------------------------|-----------------|---------------------------|
|                                                                                  |                 |                           |
|                                                                                  |                 | ſ                         |
|                                                                                  |                 |                           |
|                                                                                  |                 |                           |
|                                                                                  | GRUPO           |                           |
|                                                                                  |                 |                           |
|                                                                                  | ACESSO RESTRITO |                           |
|                                                                                  | Usuário         |                           |
|                                                                                  | Senha           |                           |
|                                                                                  |                 |                           |
|                                                                                  |                 |                           |
|                                                                                  |                 |                           |
|                                                                                  |                 |                           |
|                                                                                  | Monitorament    | o Telémetrico Hidrológico |
|                                                                                  |                 |                           |

#### Colque o nome de Usuário e a Senha para entrar.

|  | GRUPO          |                                       |
|--|----------------|---------------------------------------|
|  | ACESSO RESTRIT | ro                                    |
|  | anonimo        |                                       |
|  | 123456         |                                       |
|  |                |                                       |
|  |                |                                       |
|  |                |                                       |
|  |                | Monitorenento Tolémetrico Hidrolónico |

#### Selecionando os dados

No campo "Pesquise a estação", aperte o espaço no teclado do seu computador e selecione a estação que deseja fazer a leitura.

| GRUPO                             | -        | Monitoramento           | Telémetrico Hidro  | lógico            | Energisa I Sair  |
|-----------------------------------|----------|-------------------------|--------------------|-------------------|------------------|
|                                   | Dados Gr | ráfico Gráfico Agrupado | Downloads Arquivos | Informações Fotos | Alarmes Webserse |
| Pesquise a estação     27-01-2014 |          |                         |                    |                   |                  |
| (44) 3013 6858<br>(44) 9966 8941  |          |                         |                    |                   |                  |
|                                   |          |                         |                    |                   |                  |
|                                   |          |                         |                    |                   |                  |
|                                   |          |                         |                    |                   |                  |

Colque a data pretendida para visualizar os dados.

| ConstruserV                |                  | Monitoramento Telém |                    | etrico Hidrológico      |               | Energisa I Sair |  |
|----------------------------|------------------|---------------------|--------------------|-------------------------|---------------|-----------------|--|
|                            | 1 JAC            |                     |                    | 9                       |               |                 |  |
|                            | Dados Gráfico    | Gráfico Agrupado    | Downloads Arquivos | Informações             | Fotos Alarmes | Webserse        |  |
| Esta 2 a false of false of | Data/Hora        | Precipitação (mm)   | Nível (cm)         | Vazão (m <sup>3</sup> ) | Cota Real (m) | Tensão (v)      |  |
| Estação telemetrica 1      | 05/12/2013 00:00 | 0.00                | 0.50               | 3.11                    | 987.00        | 0.00            |  |
| 13-01-2014                 | 05/12/2013 00:00 | 0.00                | 0.50               | 3.11                    | 987.00        | 0.00            |  |
|                            | 05/12/2013 00:00 | 0.00                | 0.50               | 3.11                    | 987.00        | 0.00            |  |
|                            | 05/12/2013 00:00 | 0.00                | 0.50               | 3.11                    | 987.00        | 0.00            |  |
|                            | 05/12/2013 00:00 | 0.00                | 0.50               | 3.11                    | 987.00        | 0.00            |  |
|                            | 05/12/2013 00:00 | 0.00                | 0.50               | 3.11                    | 987.00        | 0.00            |  |
|                            | 05/12/2013 00:00 | 0.00                | 0.50               | 3.11                    | 987.00        | 0.00            |  |
|                            | 05/12/2013 00:00 | 0.00                | 0.50               | 3.11                    | 987.00        | 0.00            |  |
|                            | 05/12/2013 00:00 | 0.00                | 0.50               | 3.11                    | 987.00        | 0.00            |  |
|                            | 05/12/2013 00:00 | 0.00                | 0.50               | 3.11                    | 987.00        | 0.00            |  |
|                            | 05/12/2013 00:00 | 0.00                | 0.50               | 3.11                    | 987.00        | 0.00            |  |
|                            | 05/12/2013 00:00 | 0.00                | 0.50               | 3.11                    | 987.00        | 0.00            |  |
|                            | 05/12/2013 00:00 | 0.00                | 0.50               | 3.11                    | 987.00        | 0.00            |  |
|                            | 05/12/2013 00:00 | 0.00                | 0.50               | 3.11                    | 987.00        | 0.00            |  |
|                            | 05/12/2013 00:00 | 0.00                | 0.50               | 3.11                    | 987.00        | 0.00            |  |
|                            | 05/12/2013 00:00 | 0.00                | 0.50               | 3.11                    | 987.00        | 0.00            |  |
|                            | 05/12/2013 00:00 | 0.00                | 0.50               | 3.11                    | 987.00        | 0.00            |  |
| (44) 3013 6858             | 05/12/2013 00:00 | 0.00                | 0.50               | 3.11                    | 987.00        | 0.00            |  |
| (44) 9986 8941             | 05/12/2013 00:00 | 0.00                | 0.50               | 3.11                    | 987.00        | 0.00            |  |
|                            |                  |                     |                    |                         |               |                 |  |

#### Gráfico

No item gráfico ao selecionar você terá acesso aos pontos de vazão do dia que você escolheu e hora.

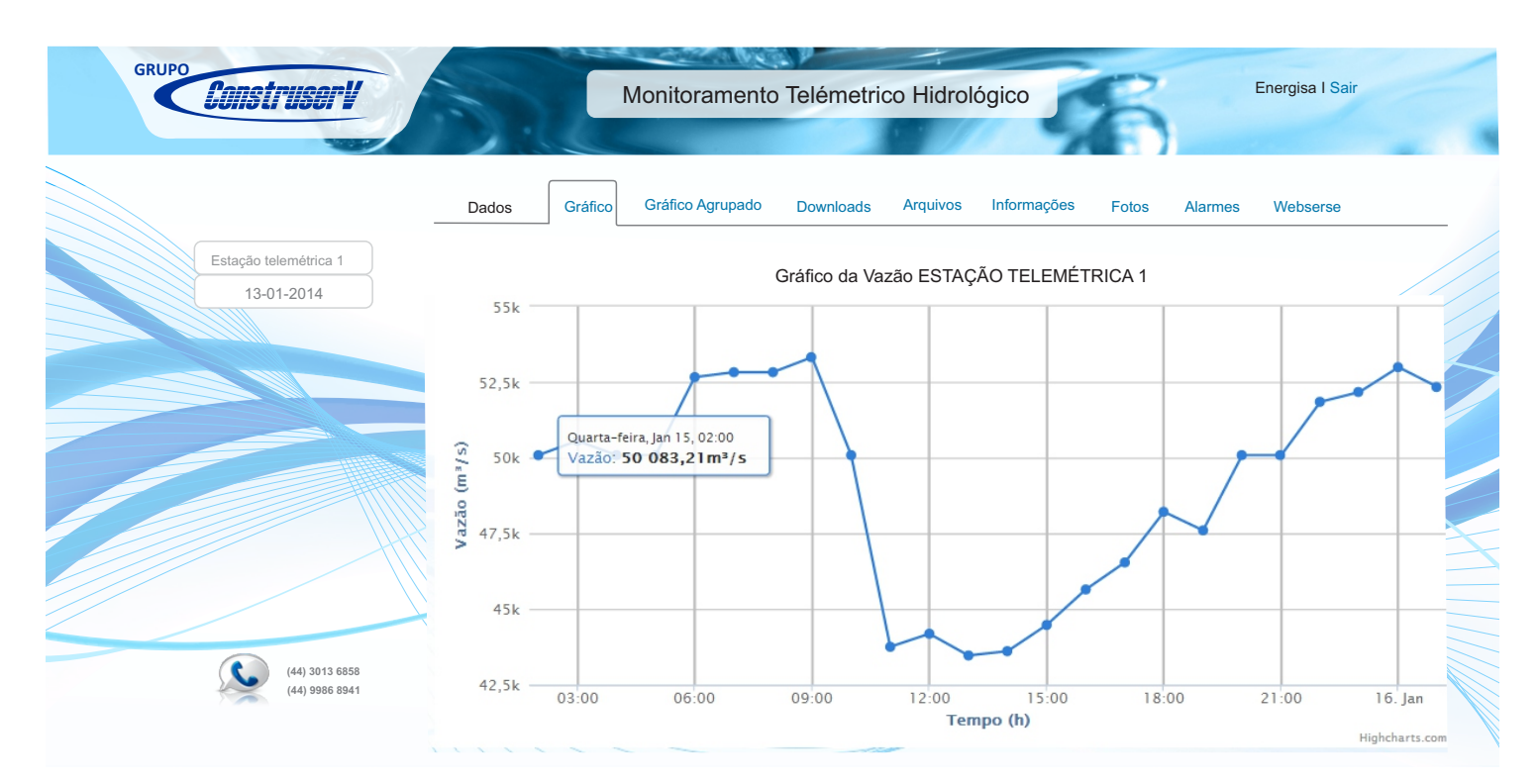

Ao selecionar o item gráfico agrupado escolha novamente a estação, data inicial e final para acompanhar os dados da vazão.

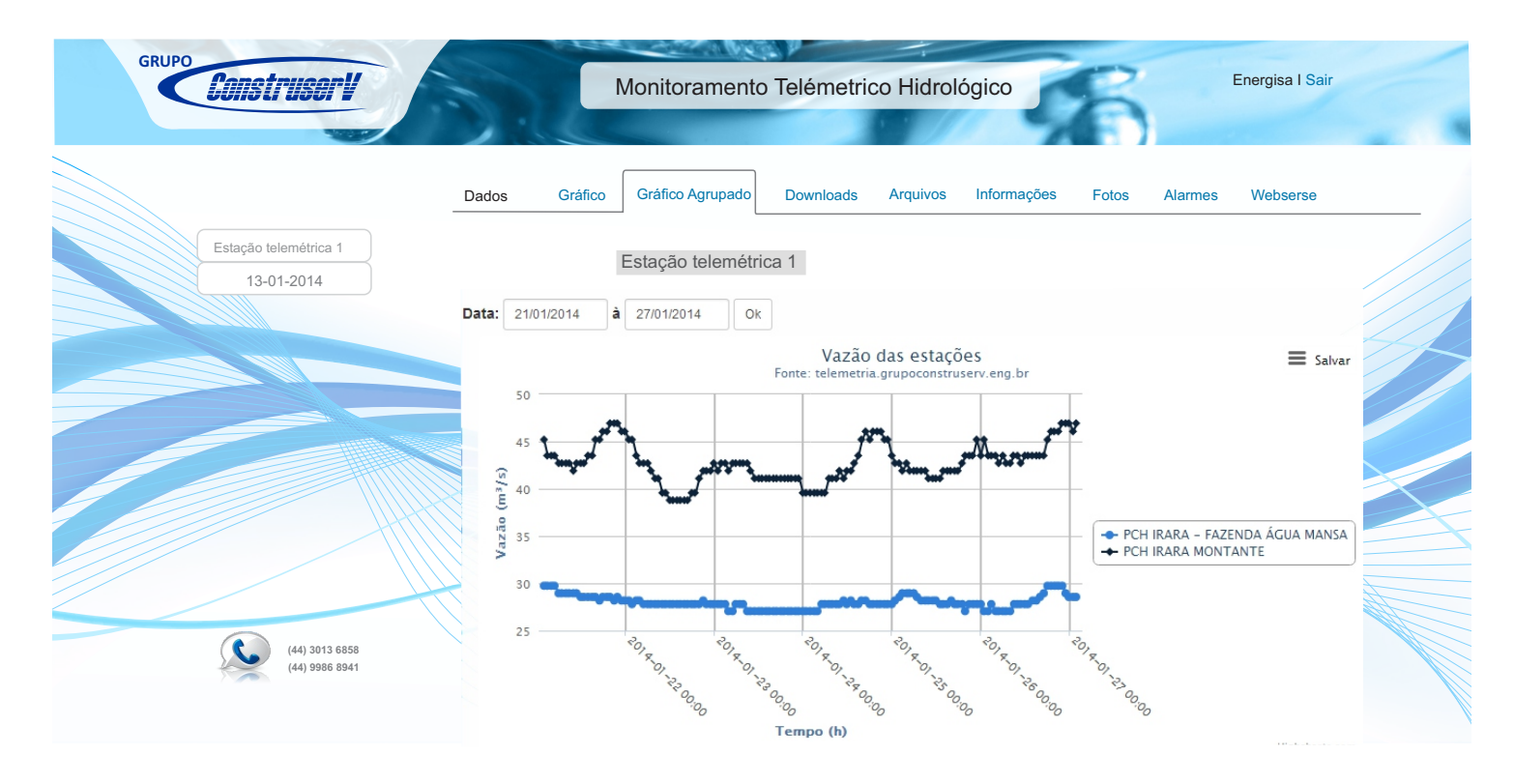

#### Download

Na opção download você deve selecionar a estação, data inicial, final e a hora. Escolha o formato que você pretende baixar o arquivo, se deseja visualizar os dados pluviometrico deixe o icone de nuvem azul, além disso escolha se pretende visualizar a somatória por dia ou hora.

| GRUPO Construsor!                   | Monito                | aramento Telémetrico Hidrológico                                        | Energisa I Sair  |
|-------------------------------------|-----------------------|-------------------------------------------------------------------------|------------------|
|                                     | Dados Gráfico Gráfico | Agrupado Downloads Arquivos Informações Fotos                           | Alarmes Webserse |
| Estação telemétrica 1<br>13-01-2014 | Selecione as estações | Estação telemétrica 1 🔸                                                 |                  |
|                                     | Data:<br>Formato:     | 01/01/2014   à   03/01/2014   Hora   3:45     HTML   Excel   Word   iii |                  |
|                                     | Sometérias:           | Hora                                                                    |                  |
|                                     |                       | Gerar                                                                   |                  |
| (44) 3013 6858<br>(44) 9986 8941    |                       |                                                                         |                  |

Clique em gerar para fazer o download da planilha.

| D.               | ESTAÇÃO TELEMÉTRICA 3 |            |                         |               |  |  |  |  |
|------------------|-----------------------|------------|-------------------------|---------------|--|--|--|--|
| Data             | Precipitação (mm)     | Nível (cm) | Vazão (m <sup>3</sup> ) | Cota Real (m) |  |  |  |  |
| 02/01/2014 02:45 | -                     | -          | -                       | -             |  |  |  |  |
| 03/01/2014 02:45 | -                     | -          | -                       | -             |  |  |  |  |
| 04/01/2014 02:45 | -                     | -          | -                       | -             |  |  |  |  |

### Arquivos

Nos arquivos você vai encontrar todo o material de apoio da sua empresa, relatórios e cronogramas fornecidos pela construserv.

| Construsor            | Monitoramento Telémetrico Hidrológico                                                | r             |
|-----------------------|--------------------------------------------------------------------------------------|---------------|
|                       | Dados Gráfico Gráfico Agrupado Downloads Arquivos Informações Fotos Alarmes Webserse |               |
| Estação telemétrica 1 | + CRONOGRAMAS E PLANILHAS                                                            |               |
| 13-01-2014            | + CAMPANHA1                                                                          |               |
| 10 01 2014            | ANEXO - CRONOGRAMA ATUALIZADO xisx (12.5 KB) 31/12/1969 20:59                        |               |
|                       | FLUXOGRAMA DE ATENDIMENTO A RESOLUÇÃO CONJUNTA.pd/ (896.0 KB) 31/12/1969 20:59       |               |
|                       | PLANI HA DE DESENVOLVIMENTO CONTRATI AL VIEV (22.9 KB) 31/12/1969 20:59              |               |
|                       |                                                                                      |               |
|                       | + CAMPANHA2                                                                          |               |
|                       |                                                                                      | $\leq$        |
|                       | + ORIENTAÇÕES RESOLUÇÃO CONJUNTA                                                     |               |
|                       | + PROJETOS                                                                           |               |
|                       |                                                                                      |               |
|                       | + RELATÓRIO DE HIDROMETRIA                                                           | $\mathcal{A}$ |
|                       | + RELATÓRIO DE INSTALAÇÃO DA ANA                                                     |               |
|                       |                                                                                      |               |
| (44) 3013 6858        |                                                                                      |               |
| (44) 9986 8941        |                                                                                      |               |

#### Informações

Para saber a localização clique em informações. Aqui você terá acesso a curva chave e lances de réguas instaladas.

| GRUPO Construsor'                   | Monitoramento Telémetrico Hidrológico Energisa I Sair                                                                                                    | - |
|-------------------------------------|----------------------------------------------------------------------------------------------------|---|
|                                     | Dados Gráfico Agrupado Downloads Arquivos Informações Fotos Alarmes Webserse                                                                                                    |   |
| Estação telemétrica 1<br>13-01-2014 | TAÇÃO TELEMÉTRICA<br>Mapa Satélite<br>Curva Chave<br>Equação:<br>Equação:                                                                                                    |   |
|                                     | Big   Big   Arapo   Inicio: 0 Fim: 9999     +   Paiçandu   PB-444   PR-444                                                                                                    |   |
|                                     | PR-323 PR-317 Mandaquari PR-317 Qualificação da fórmula: Definida ?                                                                                                    |   |
|                                     | PR-51<br>PR-546<br>PR-546<br>PR- |   |
| (44) 3013 6858<br>(44) 9986 8941    | Image: Sale Image: Sale                                                                                                    |   |

#### Fotos

O item fotos você tem acesso a todas as imagens da estação selecionada.

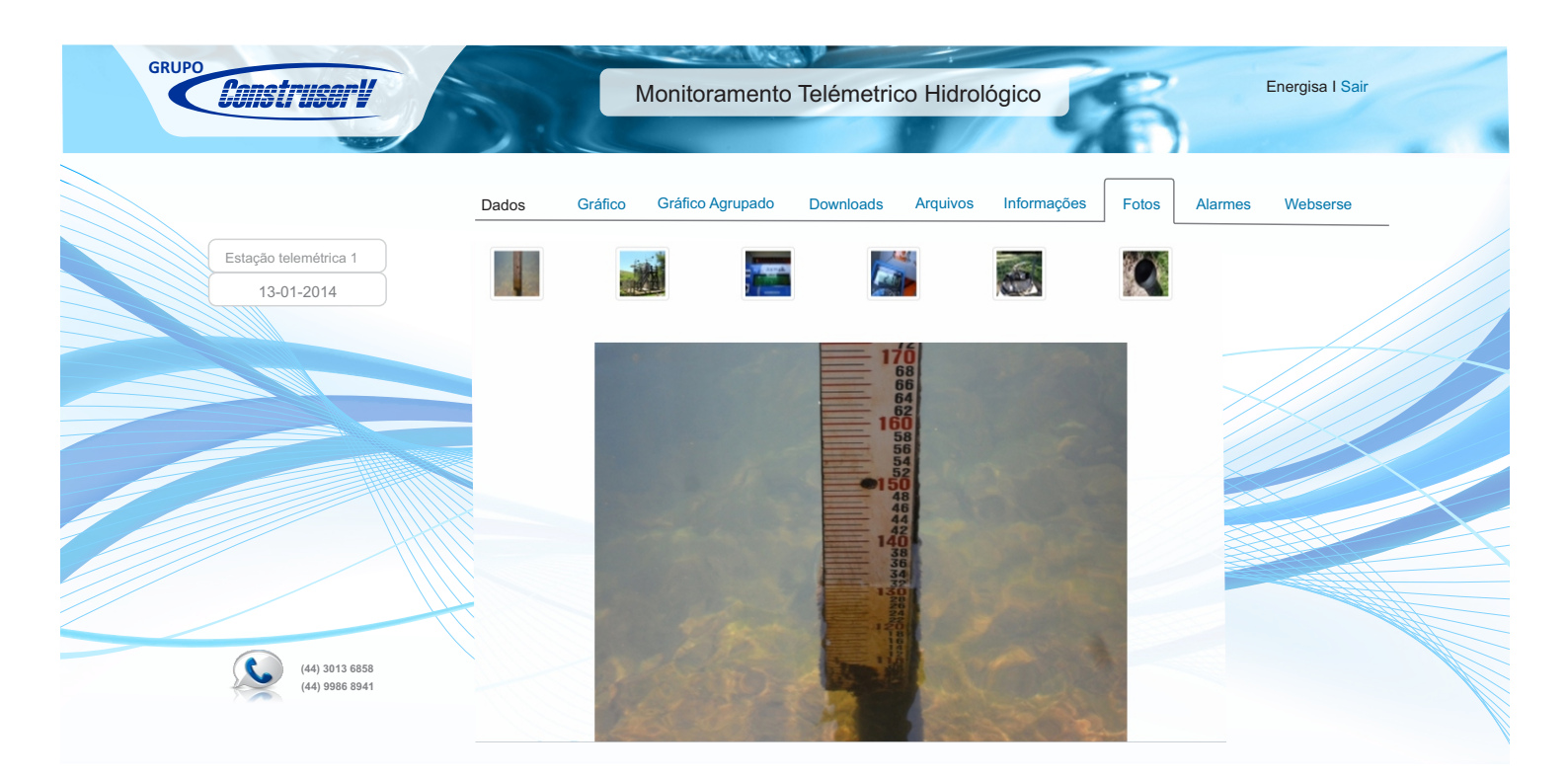

#### Alarmes

Para ter acesso a todas as estações disponíveis no momento e os dados atuais clique em alarmes. Apresentando as estações que possuem registros fora da amplitude de régua.

| UUISURUSON                       | Dados Gráfico Gráfic | co Agrupado Down | oads Arquivos            | Informações Fo   | otos A      | Jarmes   | Webserse   |  |
|----------------------------------|----------------------|------------------|--------------------------|------------------|-------------|----------|------------|--|
| Estação telemétrica              | Alarmes              |                  |                          |                  |             | Ve       | er Alarmes |  |
| 13-01-2014                       |                      |                  |                          | Últi             | imas inform | nações   |            |  |
|                                  | Estação              | Regua Minima     | Regua Máxima             | Data             | Nível       | Vazão    | Chuva      |  |
|                                  | ESTAÇÃO TELEMÉTRICA  | 1                | 7                        | 28/01/2014 05:00 | 15.60       | 74081.82 | 0.00       |  |
|                                  |                      |                  | Legendas                 |                  |             |          |            |  |
|                                  |                      | Limi             | tes da régua não preench | ido              |             |          |            |  |
|                                  |                      |                  | Nível abaixo da régua    |                  |             |          |            |  |
| (44) 3013 6858<br>(44) 9966 8941 |                      |                  |                          |                  |             |          |            |  |

#### Webservice

Os dados da estação enviados pela construserv para a ANA, estão disponíveis para visualização no Webservice.

|                                     | Dados | Gráfico     | Gráfico Agrupado | Downloads Arqu | ivos Informações          | Fotos Alarmes Webserse       |
|-------------------------------------|-------|-------------|------------------|----------------|---------------------------|------------------------------|
| Estação telemétrica 1<br>13-01-2014 | Dados | Gráfico     | Gráfico Agrupado | Downloads A    | rquivos Informaçõ         | ies Fotos Alarmes Webservice |
|                                     | Data  | a Medição   | Chuva (mm)       | Nível (cm)     | Vazão (m <sup>3</sup> /s) | Código Fluviométrico         |
|                                     | 28/01 | /2014 01:00 | 0                | 799            | 0                         | 000000                       |
|                                     | 28/01 | /2014 02:00 | 0                | 799            | 0                         |                              |
|                                     | 28/01 | /2014 03:00 | 0                | 794            | 0                         | Coalgo Pluviometrico         |
|                                     | 28/01 | /2014 04:00 | 0                | 804            | 0                         | 000000                       |
|                                     | 28/01 | /2014 06:00 | 0                | 788            | 0                         |                              |
|                                     | 28/01 | /2014 07:00 | 0                | 789            | 0                         | Legendas                     |
|                                     | 28/01 | /2014 08:00 | 0                | 791            | 0                         | Não Verificado               |
|                                     | 28/01 | /2014 09:00 | 0                | 791            | 0                         | Aprovado                     |
|                                     |       |             |                  |                |                           | Reprovado                    |